# 中国艺术研究院 2021 年博士招生考试 资格审核平台操作手册

所有已在研招网报名成功及缴费的考生须通过中国艺术研究院招生考务平台上传电子材料。

#### 一、用户系统登录:

用户登录地址:<u>http://39.100.145.92:90</u>(推荐使用谷歌浏览器)。

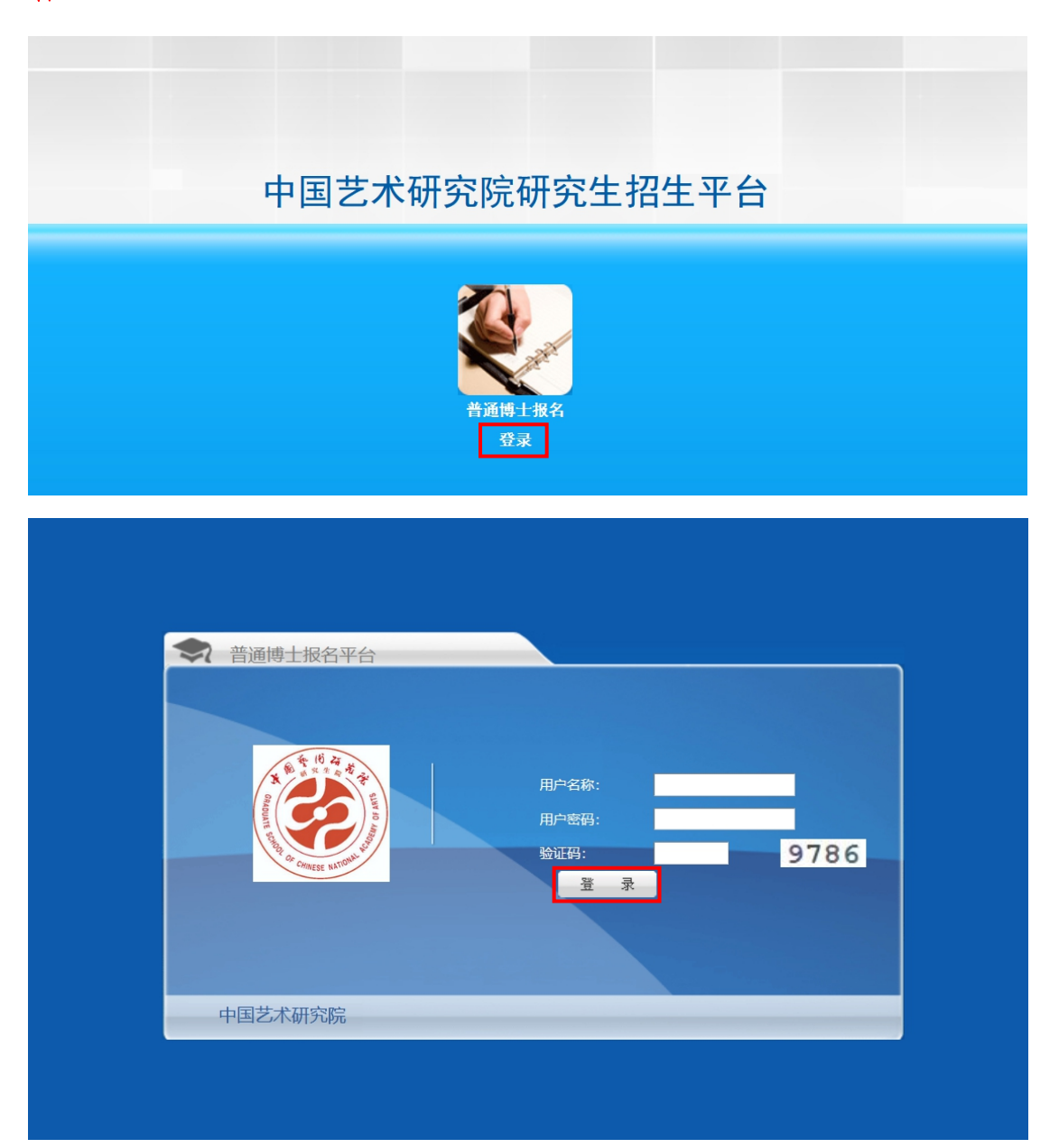

功能操作说明:用户名称为研招网报名号,用户密码为身份 证号码后六位。重复报名的考生只可选择一个报名号登录并 提交材料。

二、填写提交报名信息、上传电子材料:

1. 填写报名信息:

访问主页:点击"填写报名信息 -报名信息填写"菜单,进入管理页面(如下图所示)。

请考生核对报考院系、专业、研究方向、导师、姓名等信息, 选择考生来源,填写联系电话、电子信箱信息,保存之后方 可上传电子材料。

| 一 (招)                                                          | 主平台 中国艺术研究院 |                                                                       |      |
|----------------------------------------------------------------|-------------|-----------------------------------------------------------------------|------|
|                                                                | >>登记表表填写/绘图 |                                                                       | 用户   |
| <ul> <li>項号报名信息</li> <li>1.报名信息填写</li> <li>2.基本材料上传</li> </ul> | 20          | 21中国艺术研究院博士研究生报考                                                      | 信息表  |
| 3.学历学位材料                                                       | 填写报名表 🕕     |                                                                       |      |
| 4.学术成果材料                                                       | 报考院系:       | 不区分院系所                                                                | 3    |
| 5.报名信息提交                                                       | 报考专业名称:     |                                                                       | *    |
| 2 信息管理                                                         | 报考研究方向:     | files in the set                                                      | *    |
| 2 退出管理                                                         | 报考导师/导师组:   | ý 💶                                                                   | *    |
|                                                                | 考生来源:       | 清选择 ~                                                                 | *    |
|                                                                | 姓名:         | E                                                                     | *    |
|                                                                | 性别:         | 女                                                                     | *    |
|                                                                | 研招网报名号:     | 84201′                                                                | *    |
|                                                                | 证件号码:       | GRUNDLE BAR, ME                                                       | *    |
|                                                                | 联系电话:       |                                                                       | *    |
|                                                                | 电子信箱:       |                                                                       | *    |
|                                                                |             | 保存                                                                    | 10   |
|                                                                |             | Copyright 2018-2020 ⓒ All Rights Reserved<br>帕尔 中国艺术研究团先 技术支持:北京智信任科技 | 胡服公司 |
|                                                                |             |                                                                       |      |

功能操作说明:请考生按系统要求认真核对、填写个人信息 及报考信息,填写后点击保存,后点击提交。

2. 上传电子材料:

第一步,上传基本材料。

第二步,上传学历学位材料。

第三步,上传学术成果材料。

第四步,提交报名信息。

#### 功能操作说明:

在该页面中,上传电子材料前,请考生仔细阅读电子材料
 上传要求,逐个上传电子材料。最终确认提交后不允许重新
 上传材料,请核对无误后点击提交。

2. 上传的单个文件大小不能超过 50M。请考生务必以"姓名+ 文件名称"命名上传文件,例如张三+博士学位研究生网上 报名信息简表/思想政治状况/个人学术简历/推荐信等,上 传格式包括 PDF、JPG、JPEG 等。

| A                    |              |                       |           |            | 用户类型:加强力                                                                                                    | ***        | 退出管理  |
|----------------------|--------------|-----------------------|-----------|------------|----------------------------------------------------------------------------------------------------|------------|-------|
| 指生信息                 | 报名信息>>上f     | 海电子材料                 |           |            |                                                                                                    |            |       |
| 填号报答信息 ^<br>1.报名信息填写 |              |                       |           |            | 要求上传文件列表                                                                                                    |            |       |
| 2000年上19<br>2学历学位材料  | 上传电子材<br>科类型 | 文件名称                  | 文件與型      | 是否必须<br>上伸 | <b>髪注</b>                                                                                                    | 上传文件<br>列表 | 上傳    |
| 报名信息遗交               | 基本材料         | (博士学位研究生网上报名信<br>懇範表) | .pdf      | 悉          | 网股成功指趋地走成并打的,在职人员质由地邀销在单位人尊鄙门监器报告意见(档案存放单位与工作单位不在一处,则须加通两个公案,不会接象不子确认);应温硕士毕业生质由所在学校研究生智理部门监器意见;其他非在<br>职人员由档案所在的人才中心医警察见,没有加强公型者报名无效。 |            | 上传    |
| (688년)               | 基本材料         | 《思想政治情况表》             | .pdf      | 8          | 也拆工作或茅习单位受组织填写并加重公室,其他非在积人员由档案拆在人才中心成户籍管理单位至暮意况,没有加重公室者报名无效。                                                                           |            | 上传    |
| 1823,878             | 基本材料         | 《个人学术箴历》              | .pdf      | 8          | <b>季号弦字</b> 。                                                                                                    |            | 上传    |
|                      | 基本材料         | (操荐信一)                | .pdf      | 8          | 相报考学科专业相关的教授或相当职作、必须有推荐人员考试名,并由推荐人所在单位人事制门重意。没有加重公寓者报名无效。                                                                              |            | 上传    |
|                      | 基本材料         | (操存信二)                | .pdf      | 8          | 地报考学科专业相关的教授规相当期待、必须有推荐人务秘密各,并由推荐人所在单位人事部门重重。设有加重公室者报各无效。                                                                              |            | 上传    |
|                      | 基本材料         | 春份还复的件                | .jpg .pdf | *          | 正反還數的在局一個                                                                                                    |            | 上传    |
|                      | 基本材料         | 报名费收费凭证               | .jpg .pdf | 2          |                                                                                                    |            | 上传    |
|                      | H 4 1        | N 気服器 10 ×            |           |            | 当約1/1页,第                                                                                                    | 1到7条,并     | 7条数据。 |
|                      |              |                       |           |            |                                                                                                    |            |       |

 3.系统文件上传完毕后会提示"上传成功!"全部上传成功 文件将出现在【已上传文件列表】中。考生材料一旦确认提 交完毕,则不能对材料进行修改。

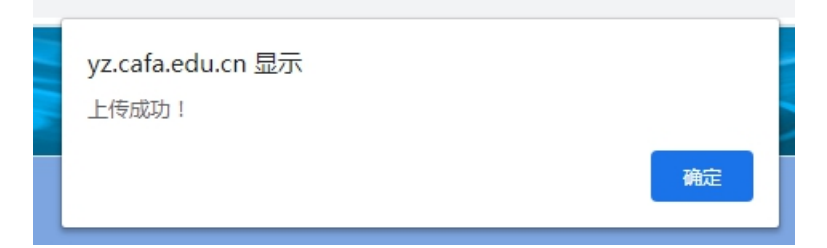

|                    |    | 已上传文件列表               |               |
|--------------------|----|-----------------------|---------------|
| 报名号                | 姓名 | 上传文件名                 | 操作            |
| 20212257           | 张三 | 张三硕士学位证书.edf          | 部時            |
| 20212257           | 张三 | 张三 身份证正反置.pdf         | 别除            |
| 20212257           | 张三 | <u> </u>              | 創除            |
| 20212257           | 张三 | 张三 专家推荐值2.0df         | 的除            |
| 20212257           | 张三 | 张三博士学位研究生网上报名信思简表,odf | #10±          |
| 20212257           | 张三 | 张三代表作。odf             | #100e         |
| 20212257           | 张三 | 张三学术论文1.odf           | 册印度           |
| 20212257           | 张三 | 账三 学术论文2.pdf          | 别除            |
| 20212257           | 张三 | 谜三 革术论文3.pdf          | 創除            |
| 20212257           | 张三 | 號三 苯米论文4.pdf          | 的法            |
| 20212257           | 张三 | 张三 未来研究计划报告。odf       | 證證金           |
| H + 1 → H 页规格 20 → |    | 当前1/1页, 9             | 1到11条,共11条数据。 |

| 上传文件名                                              |
|----------------------------------------------------|
| 张三 硕士学位证书.pdf                                      |
| 张三 身份证正反面.pdf                                      |
| <u>张三 专家推荐信1.pdf</u>                               |
| <u>张三 专家推荐信2.pdf</u>                               |
| 张三 博士学位研究生网上报名信息简表.pdf                             |
| 张三 代表作.pdf                                         |
|                                                    |
|                                                    |
| 张三 学术论文1.pdf       张三 学术论文2.pdf                    |
| 张三 学术论文1.pdf       张三 学术论文2.pdf       张三 学术论文3.pdf |

#### 三、系统操作注意事项

### 1. 本系统推荐使用谷歌浏览器。

使用 360 浏览器的考生请将浏览器切换至【极速模式】
 (如下图所示)。

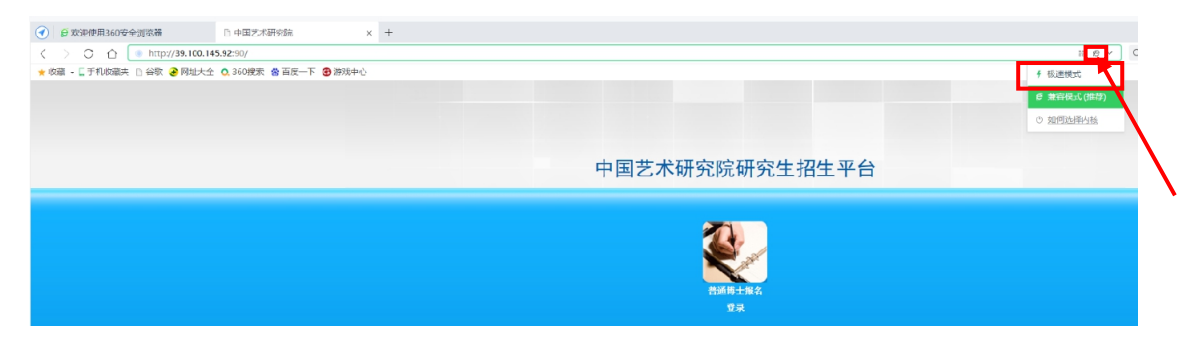

## 3. 所有资料均须本人独立完成,否则视为作弊。

 考生应具有良好艺术道德,承诺所提交报考资料均真实有效。如有任何弄虚作假的行为,取消其报考资格、录取资格 直至学籍。

中国艺术研究院招生办公室

2021年3月26日